# 直方图均衡化处理编程指南

本程序将在 Microsoft Visual C++6.0 开发环境下构建,所以,在开始之前,请确定您所使用的计算机已经正确安装了 Microsoft Visual C++6.0 (具体的安装方法请详见 Microsoft Visual C++6.0 用户手册,低于 6.0 的版本是否可以运行在此不做讨论)。下面,请用该指南构建一个直方图均衡化处理的程序。

#### 一、创建对话框资源

利用 Microsoft Visual Studio 的对话框编辑器来设计对话框并创建对话框资源。步骤如下:

1、Visual C++6.0 启动步骤:

- ① 安装好 Visual C++6.0;
- ② 按路径开始——程序——Microsoft Visual Studio 6.0——Microsoft Visual C++ 6.0 启动 VC;
- ③ 出现 VC 界面后, 按路径 "File---New" 进入创建项目对话框;

2、在弹出的对话框中单击 Projects 选项卡,并单击 MFC AppWizard (exe),在右侧的 Project name 一栏中输入工程文件名,在此我们输入 HistDemoA (读者可以输入自己的工程文件名, 但为了统一起见,建议初学者输入和本文相同的名字,以便于后面的理解),如下图所示:

| New                                                                                                    | · · · · · · · · · · · · · · · · · · ·                                                                                                    |
|----------------------------------------------------------------------------------------------------|----------------------------------------------------------------------------------------------------|
| Files       Projects       Workspaces       Other Documents         ATL COM AppWizard       Cluster Resource Type Wizard         Cluster Resource Type Wizard       Database Project         Database Project       DevStudio Add-in Wizard         Extended Stored Proc Wizard       ISAPI Extension Wizard         Makefile       MFC ActiveX ControlWizard         MFC AppWizard (dll)       MFC AppWizard (exc)         New Database Wizard       Win32 Application         Win32 Console Application       Win32 Static Library         Win32 Static Library       Win32 Static Library | Project name:<br>HistDemoA<br>Logation:<br>D:\Program Files\Microsoft Visu:<br>Create new workspace<br>Create new workspace<br>Dependency of:<br>Platforms:<br>Win32 |
|                                                                                                    | OK Cancel                                                                                                    |
| 图 1                                                                                                    |                                                                                                    |

完成后,单击 OK 按钮。

3、在弹出的 MFC AppWizard 中,选择 Dialog based,如下图所示,

| <b>IFC AppVizard - Step</b> | 1                                                                                            |                                                                                                    |                                                                                         | ? 🛛     |
|-----------------------------|----------------------------------------------------------------------------------------------|----------------------------------------------------------------------------------------------------|-----------------------------------------------------------------------------------------|---------|
| Application<br>OK<br>Case   | What typ<br>○ <u>S</u> in<br>○ <u>M</u> u<br>○ <u>D</u> ia<br>☑ Do<br>What <u>l</u> ar<br>中文 | pe of application<br>ngle document<br>alog based<br>cument/⊻iew ar<br>nguage would y<br>[中国] (APPWZ) | n would you like to a<br>ts<br>chitecture support?<br>You like your resourd<br>CHS.DLL) | ces in? |
| [                           | < <u>B</u> ack                                                                               | <u>N</u> ext >                                                                                       | <u>F</u> inish                                                                          | Cancel  |

图 2

其它各项均接受默认的设置。生成对话框应用程序界面如下所示:

| HistDemoA                     | × |
|-------------------------------|---|
| HistDemoA<br>TODO: 在这里设置对话控制。 | ▲ |
|                               |   |

4、删除"取消"按钮及"TODO: 在这里设置对话框"静态文本框。右键单击"确定"按钮,在弹出的菜单中选择 Properties,在弹出的按钮属性对话框中将"确定"按钮的 Caption 改为"关闭"。

5、改变对话框的大小。用鼠标直接拖拉就可以调整这个对话框的大小。在这里,我们通过 鼠标的拖拉,将对话框的大小改为 500 x 270(为了后面能合适地显示图像。本程序在 1024 x 768 的分辨率下调试,如果读者使用不同的分辨率,请根据具体情况做相应的调整),这 个大小将在窗口右下侧的状态栏中显示出来。

6、添加对话框控件。通过控件调色板来添加控件(如果控件调色板不可见的话,在工具栏 上单击右键,从列表中选择 Controls 即可)。可以把控件直接从控件调色板上拖拉到新的对 话框中,然后放到合适的位置,并且改变控件大小。在这里,我们添加两个静态文本框,右 键单击 Properties,将它们的 Caption 分别设置为:"原始图像"和"直方图均衡化处理后的 图像"。然后添加两个按钮,右键单击 Properties,在属性设置中分别将它们的 ID 设置为 "IDC\_OPEN"和"IDC\_HIST", Caption 分别设置为"打开文件"和"直方图均衡化"。将 新添加的这些控件拖拉到合适的位置后,对话框界面如下所示:

| HistDemoA |      |        | ×            |
|-----------|------|--------|--------------|
|           | 原始图像 |        | 直方图均衡化处理后的图像 |
|           |      |        |              |
|           |      |        |              |
|           |      |        |              |
|           |      |        |              |
|           | 打开文件 | 直方图均衡化 | 关闭           |
|           |      |        |              |

图 4

### 二、创建 CImageWnd 类

1、单击菜单栏的 Insert,选择 New Class,在弹出的对话框中,将 Class type 选为 Generic Class,并在 Name 栏中输入 CImageWnd,然后点击 OK 按钮。如下图所示:

| New Class               |               |                | ? 🔀    |
|-------------------------|---------------|----------------|--------|
| Class <u>t</u> ype      | Generic Class | •              | ОК     |
| -Class information      |               |                | Cancel |
| <u>N</u> ame:           | ClmageWnd     |                |        |
| File name:              | lmageWnd.cpp  |                |        |
|                         |               | <u>C</u> hange |        |
| <u>B</u> ase class(es): |               |                |        |
| Derived From            | As            |                |        |
|                         |               |                |        |
|                         |               |                |        |
|                         |               |                |        |
|                         |               |                |        |
|                         |               |                |        |
|                         |               |                |        |
|                         |               |                |        |
|                         |               |                |        |

图 5

2、通过工作区的 FileView 找到 ImageWnd.h 文件,打开它并将类定义部分的 class CImageWnd 修改为 class CImageWnd:public CWnd。

**3、**为类 CImageWnd 添加成员变量。通过工作区的 ClassView,找到类 CImageWnd,单 击右键,在弹出的菜单中选择 Add Member Variable,在弹出的对话框中输入要添加的成员 变量的类型及名字,及选择访问限定语。在这里,我们依次加入访问限定语为 public 的下列 int 型变量: HCurrentPosition, HScrollMax, HScrollPosition, VCurrentPosition, VScrollMax, VScrollPosition, nWidth, nHeight, nByteWidth。然后再添加访问限定语为 public,类型为 BYTE 的成员变量\*lpBits。完成类 CimageWnd 的成员变量的添加。

4、为类 CimageWnd 添加成员函数。通过工作区的 ClassView,找到类 CImageWnd,单 击右键,在弹出的菜单中选择 Add Member Function,在弹出的对话框中输入要添加的成员 函数的类型及声明,及选择访问限定语。在此我们添加以下的成员函数:访问限定语为 public,类型为 void 的 SetImage(int cx,int cy,const void \*bits),在函数的定义部分加入如下的 代码:

| nWidth=cx;                                      |
|-------------------------------------------------|
| nHeight=cy;                                     |
| nByteWidth=nWidth*3;                            |
| if (nByteWidth%4) nByteWidth+=4-(nByteWidth%4); |
| if (lpBits) delete lpBits;                      |
| lpBits=new BYTE[nByteWidth*nHeight];            |

```
memcpy(lpBits,bits,nByteWidth*nHeight);
if (cx>320 || cy>240) SetScroll(cx,cy);
else SetScroll(0,0);
Invalidate();
```

然后添加访问限定语为 public, 类型为 void 的 SetScroll(int cx, int cy), 并在函数的定义部 分加入如下代码:

HScrollPosition=0; HCurrentPosition=0; VScrollPosition=0; VCurrentPosition=0; SetScrollPos(SB\_HORZ,0); SetScrollPos(SB\_VERT,0);

SCROLLINFO sinfo; sinfo.cbSize=sizeof(SCROLLINFO); sinfo.fMask=SIF\_PAGE|SIF\_RANGE; sinfo.nMin=0;

//HScroll
sinfo.nMax=cx-1;
sinfo.nPage=302;
SetScrollInfo(SB\_HORZ,&sinfo);
HScrollMax=cx-302;

//VScroll
sinfo.nMax=cy-1;
sinfo.nPage=222;
SetScrollInfo(SB\_VERT,&sinfo);
VScrollMax=cy-222;

5、为类 CimageWnd 添加构造函数和析构函数。
在构造函数 CImageWnd::CImageWnd()的定义体内加入下面的代码:
HScrollPosition=0;
HScrollMax=0;
VScrollPosition=0;
VCurrentPosition=0;
VScrollMax=0;
lpBits=0;

在析构函数 CImageWnd::~CImageWnd()的定义体内加入下面的代码: if (lpBits) delete lpBits;

6、为类 CimageWnd 添加消息映射。

打开文 ImageWnd.h,并添加如下代码:

protected:

//{{AFX\_MSG(CImageWnd)

afx\_msg BOOL OnEraseBkgnd(CDC\* pDC);

afx\_msg void OnHScroll(UINT nSBCode, UINT nPos, CScrollBar\* pScrollBar);

afx\_msg void OnVScroll(UINT nSBCode, UINT nPos, CScrollBar\* pScrollBar);

afx\_msg void OnPaint();

afx\_msg int OnCreate(LPCREATESTRUCT lpCreateStruct);

//}}AFX\_MSG

DECLARE\_MESSAGE\_MAP()

打开文件 ImageWnd.cpp, 在析构函数 CImageWnd::~CImageWnd()的定义后面, 加入下面的代码:

BEGIN\_MESSAGE\_MAP(CImageWnd, CWnd)

//{{AFX\_MSG\_MAP(CImageWnd) ON\_WM\_ERASEBKGND() ON\_WM\_HSCROLL() ON\_WM\_VSCROLL() ON\_WM\_PAINT() ON\_WM\_CREATE() //}}AFX\_MSG\_MAP END\_MESSAGE\_MAP()

7、添加消息处理函数。打开文件 ImageWnd.cpp, 加入下面的代码:

```
#define BACKGROUND RGB(128,128,128)
BOOL CImageWnd::OnEraseBkgnd(CDC* pDC)
{
    if (!lpBits) pDC->FillSolidRect(0,0,320,240,BACKGROUND);
    return TRUE;
}
void CImageWnd::OnPaint()
{
    CPaintDC dc(this); // device context for painting
    if (lpBits)
    {
        int x,y;
        x=-HScrollPosition;
        y=-VScrollPosition;
        if (nWidth<320) x=(320-nWidth)/2;
        if (nHeight<240) y=(240-nHeight)/2;
        BITMAPINFOHEADER bmi;
        bmi.biSize=sizeof(BITMAPINFOHEADER);
```

```
bmi.biWidth=nWidth;
        bmi.biHeight=nHeight;
        bmi.biPlanes=1;
        bmi.biBitCount=24;
        bmi.biCompression=BI_RGB;
        bmi.biSizeImage=0;
        bmi.biXPelsPerMeter=0;
        bmi.biYPelsPerMeter=0;
        bmi.biClrUsed=0;
        bmi.biClrImportant=0;
        StretchDIBits(dc.m hDC,x,y,nWidth,nHeight,0,0,nWidth,nHeight,
        lpBits,
        (BITMAPINFO *)&bmi,
        DIB_RGB_COLORS,
        SRCCOPY);
    }
}
void CImageWnd::OnHScroll(UINT nSBCode, UINT nPos, CScrollBar* pScrollBar)
{
    switch(nSBCode)
    {
    case SB_LINEDOWN:
        HScrollPosition+=5;
        break;
    case SB_LINEUP:
        HScrollPosition-=5;
        break;
    case SB_PAGEDOWN:
        HScrollPosition+=302;
        break;
    case SB PAGEUP:
        HScrollPosition-=302;
        break;
    case SB_THUMBPOSITION:
    case SB THUMBTRACK:
        HScrollPosition=nPos;
        break;
    }
    if (HScrollPosition<0) HScrollPosition=0;
    if (HScrollPosition>HScrollMax) HScrollPosition=HScrollMax;
    SetScrollPos(SB_HORZ,HScrollPosition);
```

if (HCurrentPosition!=HScrollPosition) { ScrollWindow((HCurrentPosition-HScrollPosition),0); HCurrentPosition=HScrollPosition; } CWnd::OnHScroll(nSBCode, nPos, pScrollBar); } void CImageWnd::OnVScroll(UINT nSBCode, UINT nPos, CScrollBar\* pScrollBar) { switch(nSBCode) { case SB\_LINEDOWN: VScrollPosition+=5; break; case SB LINEUP: VScrollPosition-=5; break; case SB\_PAGEDOWN: VScrollPosition+=222; break; case SB\_PAGEUP: VScrollPosition-=222; break; case SB\_THUMBPOSITION: case SB THUMBTRACK: VScrollPosition=nPos; break; } if (VScrollPosition<0) VScrollPosition=0; if (VScrollPosition>VScrollMax) VScrollPosition=VScrollMax; SetScrollPos(SB VERT,VScrollPosition); if (VCurrentPosition!=VScrollPosition) { ScrollWindow(0,(VCurrentPosition-VScrollPosition)); VCurrentPosition=VScrollPosition; } CWnd::OnVScroll(nSBCode, nPos, pScrollBar); } int CImageWnd::OnCreate(LPCREATESTRUCT lpCreateStruct) { if (CWnd::OnCreate(lpCreateStruct) == -1)

return -1; return 0;

## 三、为 CHistDemoADlg 添加代码

**1**、找到并双击打开文件 HistDemoADlg.h (通过工作区的 FileView),在 class CHistDemoADlg : public Cdialog 前添加#include "ImageWnd.h"

**2**、在 HistDemoADlg.h 的 public 部分, CHistDemoADlg(CWnd\* pParent = NULL);之后 加入下面的语句:

| int nWidth;             |
|-------------------------|
| int nHeight;            |
| int nLen;               |
| int nByteWidth;         |
| BYTE *lpBackup;         |
| BYTE *lpBitmap;         |
| BYTE *lpBits;           |
| CString FileName;       |
| CImageWind source dest: |

3、单击菜单栏的 View, 在弹出的菜单中选择 ClassWizard, 然后在弹出的对话框中选择 Message Maps 选项卡, 在 Class name 下拉列表框中选择 CHistDemoADlg, 在 Object IDs 中选择 CHistDemoADlg, 在 Member functions 中选择双击 OnInitDialog, (如果没有的话, 在 Messages 中双击 WM\_INITDIALOG 添加), 窗口将跳转到 BOOL CHistDemoADlg::OnInitDialog()的定义部分。在"// TODO: Add extra initialization here" 后面加入下面的代码:

source.Create(0,"Source",WS\_CHILD|WS\_VISIBLE,CRect(40,40,360,280), this, 10000); dest.Create(0,"Destination",WS\_CHILD|WS\_VISIBLE,CRect(400,40,720,280), this, 10001);

至此,编译我们的建立的程序,界面如下图所示:(如有任何错误不能正常编译通过,请 读者仔细检查前面的编程步骤,笔者按此建立过程成功编译通过并显示出下面的界面)

| 🛃 HistDemoA |              |
|-------------|--------------|
| 原始图像        | 直方图均衡化处理后的图像 |
| 打开文件        | 直方图均衡化       |
|             |              |

图 6

单击按钮"打开文件"和"直方图均衡化",没有任何反映,因为我们还没有给它们添加响应。单击"关闭"按钮,对话框关闭。

### 四、为"打开文件"按钮添加响应。

1、为类 CHistDemoADlg 添加成员函数 void LoadBitmap()。打开工作区的 ClassView, 右键盘单击类 CHistDemoADlg, 在弹出的菜单中选择 Add Member function, 在弹出的 对话框中加入访问限定语为 public, 函数类型为 void, 函数声明为 LoadBitmap 的成员 函数,点击"OK"按钮,编辑窗口将跳转到函数 void LoadBitmap()的定义部分。在函 数 void LoadBitmap()的定义部分的定义部分加入下面的代码:

```
BITMAPINFOHEADER *pInfo;
pInfo=(BITMAPINFOHEADER *)(lpBitmap+sizeof(BITMAPFILEHEADER));
nWidth=pInfo->biWidth;
nByteWidth=nWidth*3;
if (nByteWidth%4) nByteWidth+=4-(nByteWidth%4);
nHeight=pInfo->biHeight;
if (pInfo->biBitCount!=24)
  if (pInfo->biBitCount!=8)
       AfxMessageBox("无效位图");
        delete lpBitmap;
        lpBitmap=0;
        return;
  }
  unsigned int PaletteSize=1<<pInfo->biBitCount;
 if
           (pInfo->biClrUsed!=0
                                      &&
                                                  pInfo->biClrUsed<PaletteSize)
   PaletteSize=pInfo->biClrUsed;
 lpBits=lpBitmap+sizeof(BITMAPFILEHEADER)+sizeof(BITMAPINFOHEADER);
```

```
RGBQUAD *pPalette=(RGBQUAD *)lpBits;
lpBits+=sizeof(RGBQUAD)*PaletteSize;
nLen=sizeof(BITMAPFILEHEADER)+sizeof(BITMAPINFOHEADER)+nByteWidth*
 nHeight;
BYTE *lpTemp=lpBitmap;
lpBitmap=new BYTE[nLen];
BITMAPFILEHEADER bmh;
BITMAPINFOHEADER bmi;
bmh.bfType='B'+'M'*256;
bmh.bfSize=nLen;
bmh.bfReserved1=0:
bmh.bfReserved2=0;
bmh.bfOffBits=54;
bmi.biSize=sizeof(BITMAPINFOHEADER);
bmi.biWidth=nWidth;
bmi.biHeight=nHeight;
bmi.biPlanes=1;
bmi.biBitCount=24;
bmi.biCompression=BI RGB;
bmi.biSizeImage=0;
bmi.biXPelsPerMeter=0;
bmi.biYPelsPerMeter=0;
bmi.biClrUsed=0;
bmi.biClrImportant=0;
int nBWidth=pInfo->biWidth;
if (nBWidth%4) nBWidth+=4-(nBWidth%4);
memset(lpBitmap,0,nLen);
memcpy(lpBitmap,&bmh,sizeof(BITMAPFILEHEADER));
memcpy(lpBitmap+sizeof(BITMAPFILEHEADER),&bmi,sizeof(BITMAPINFOHEA
  DER));
BYTE
*lpBits2=lpBitmap+sizeof(BITMAPFILEHEADER)+sizeof(BITMAPINFOHEADER);
int x,y,p1,p2,Palette;
for(y=0;y<nHeight;y++)</pre>
for(x=0;x<nWidth;x++)</pre>
 {
  p1=y*nBWidth+x;
  p2=y*nByteWidth+x*3;
  if (lpBits[p1]<PaletteSize) Palette=lpBits[p1];
     else Palette=0;
  lpBits2[p2]=pPalette[Palette].rgbBlue;
  lpBits2[p2+1]=pPalette[Palette].rgbGreen;
  lpBits2[p2+2]=pPalette[Palette].rgbRed;
```

```
}
}
delete lpTemp;
}
lpBits=lpBitmap+sizeof(BITMAPFILEHEADER)+sizeof(BITMAPINFOHEADER);
if (lpBackup) delete lpBackup;
lpBackup=new BYTE[nLen];
memcpy(lpBackup,lpBitmap,nLen);
```

2、单击菜单栏的 View, 在弹出的菜单中选择 ClassWizard, 然后在弹出的对话框中选择 Message Maps 选项卡, 在 Class name 下拉列表框中选择 CHistDemoADlg, 在 Object IDs 中选择 IDC\_OPEN, 在 Messages 中单击 BN\_CLICKED, 然后再单击 ADD Function 按钮, 将弹出添加成员函数的对话框, 如下图所示:

| Add Member Function                        | ? 🔀    |
|--------------------------------------------|--------|
| Member function <u>n</u> ame:              | ОК     |
| On <mark>Open</mark>                       | Cancel |
| Message: BN_CLICKED<br>Object ID: IDC_OPEN |        |

图 7

接受默认的函数名,单击"OK"按钮,就成功地添加了该成员函数。单击"Edit Code"按钮,窗口将跳转到该成员函数的定义部分,加入下面的代码:

```
CFile File=0;
CFileDialog_dlg(TRUE,0,0,OFN_HIDEREADONLY," 位图文件 |*.bmp| 所有文件
|*.*||",this);
if (dlg.DoModal()==IDOK)
{
FileName=dlg.GetPathName();
if (!File.Open(FileName,CFile::modeRead)) return;
// TODO: add loading code here
if (lpBitmap) delete lpBitmap;
nLen=File.GetLength();
lpBitmap=new BYTE[nLen];
File.Read(lpBitmap,nLen);
LoadBitmap();
if (lpBitmap) source.SetImage(nWidth,nHeight,lpBits);
}
```

**3**、在类 CHistDemoADlg 的构造函数 CHistDemoADlg(CWnd\* pParent /\*=NULL\*/)中加入 下面的代码:

lpBitmap=0;

### lpBackup=0;

到此为止,我们所构建的程序已经能实现对单击"打开文件"按钮的响应。编译程序,并打开 BMP 文件,如下图所示:

| 💑 HistDemoA |              |
|-------------|--------------|
| 原始图像        | 直方图均衡化处理后的图像 |
|             |              |
| 打开文件        | 直方图均衡化       |
|             |              |

图 8

### 五、为"直方图均衡化"按钮添加响应

1、单击菜单栏的 View, 在弹出的菜单中选择 ClassWizard, 然后在弹出的对话框中选择 Message Maps 选项卡, 在 Class name 下拉列表框中选择 CHistDemoADlg, 在 Object IDs 中选择 IDC\_HIST, 在 Messages 中单击 BN\_CLICKED, 然后再单击 ADD Function 按钮, 将弹出添加成员函数的对话框, 如下图所示:

| Add Member Function                        | ? 🛛    |
|--------------------------------------------|--------|
| Member function <u>n</u> ame:              | ОК     |
| On <mark>Hist</mark>                       | Cancel |
| Message: BN_CLICKED<br>Object ID: IDC_HIST |        |

图 9

接受默认的函数名,单击 "OK" 按钮,就成功地添加了该成员函数。单击 "Edit Code" 按钮,窗口将跳转到该成员函数的定义部分,加入下面的代码:

HistogramEq();

2、刚刚添加的 HistogramEq()实现直方图均衡化处理的算法。我们在 HistDemoADlg.cpp 中加入下面的代码:

#define Point(x,y) lpPoints[(x)+(y)\*nWidth]
#define Point1(x,y) lpPoints1[(x)+(y)\*nWidth]

void GetPoints(int nWidth,int nHeight,BYTE \*lpBits,BYTE \*lpPoints)

```
int x,y,p;
  int nByteWidth=nWidth*3;
  if (nByteWidth%4) nByteWidth+=4-(nByteWidth%4);
  for(y=0;y<nHeight;y++)</pre>
    for(x=0;x<nWidth;x++)</pre>
     {
     p=x*3+y*nByteWidth;
     lpPoints[x+y*nWidth]=(BYTE)(0.299*(float)lpBits[p+2]+0.587*(float)lpBits[p+1]
        ]+0.114*(float)lpBits[p]+0.1);
   }
}
void PutPoints(int nWidth, int nHeight, BYTE *lpBits, BYTE *lpPoints)
 int nByteWidth=nWidth*3;
 if (nByteWidth%4) nByteWidth+=4-(nByteWidth%4);
 int x,y,p,p1;
 for(y=0;y<nHeight;y++)</pre>
 {
  for(x=0;x<nWidth;x++)</pre>
   p=x*3+y*nByteWidth;
   p1=x+y*nWidth;
   lpBits[p]=lpPoints[p1];
   lpBits[p+1]=lpPoints[p1];
   lpBits[p+2]=lpPoints[p1];
   2
```

3、为类 CHistDemoADlg 添加成员函数 HistogramEq()。打开工作区的 ClassView,右键 盘单击类 CHistDemoADlg,在弹出的菜单中选择 Add Member function,在弹出的对话 框中加入访问限定语为 public,函数类型为 void,函数声明为 HistogramEq 的成员函数,点击 "OK"按钮,编辑窗口将跳转到函数 void CHistDemoADlg::HistogramEq()的定义部分加入下面的代码:

if (lpBitmap==0) return; BYTE \*lpOutput=new BYTE[nByteWidth\*nHeight]; HistogramEq1(nWidth,nHeight,lpBits,lpOutput); dest.SetImage(nWidth,nHeight,lpOutput); delete lpOutput; NoColor(); **4、**为类 CHistDemoADlg 添加成员函数 HistogramEq1(int nWidth,int nHeight,BYTE \*lpInput,BYTE \*lpOutput)。打开工作区的 ClassView,右键盘单击类 CHistDemoADlg, 在弹出的菜单中选择 Add Member function,在弹出的对话框中加入访问限定语为 public,函数类型为 void,函数声明为 HistogramEq1(int nWidth,int nHeight,BYTE \*lpInput,BYTE \*lpOutput)的成员函数,点击 "OK" 按钮,编辑窗口将跳转到函数 void CHistDemoADlg::HistogramEq1(int nWidth, int nHeight, BYTE \*lpInput, BYTE \*lpOutput)的定义部分。在函数 void CHistDemoADlg::HistogramEq1(int nWidth, int nHeight, BYTE \*lpInput, BYTE \*lpOutput)的定义部分。在函数 void CHistDemoADlg::HistogramEq1(int nWidth, int nHeight, BYTE \*lpInput, BYTE \*lpOutput)的定义部分加入下面的代码:

```
int x,y;
BYTE *lpPoints=new BYTE[nWidth*nHeight];
GetPoints(nWidth,nHeight,lpInput,lpPoints);
int r[256],s[256];
ZeroMemory(r,1024);
ZeroMemory(s,1024);
for(y=0;y<nHeight;y++){
 for(x=0;x<nWidth;x++)
   r[Point(x,y)]++;
  }
 }
s[0]=r[0];
for(y=1;y<256;y++)
 s[y]=s[y-1];
 s[y] + = r[y];
}
for(y=0;y<nHeight;y++){
 for(x=0;x<nWidth;x++){</pre>
  Point(x,y) = s[Point(x,y)] + 255/nWidth/nHeight;
 2
}
PutPoints(nWidth,nHeight,lpOutput,lpPoints);
delete lpPoints;
```

5、为类 CHistDemoADlg 添加成员函数 NoColor()。打开工作区的 ClassView,右键盘单 击类 CHistDemoADlg,在弹出的菜单中选择 Add Member function,在弹出的对话框中 加入访问限定语为 public,函数类型为 void,函数声明为 NoColor 的成员函数,点击"OK" 按钮,编辑窗口将跳转到函数 void CHistDemoADlg:: NoColor()的定义部分。在函数 void CHistDemoADlg:: NoColor()的定义部分。在函数 void CHistDemoADlg:: NoColor()的定义部分加入下面的代码:

```
if (lpBitmap==0) return;
int x,y,p;
BYTE Point;
for(y=0;y<nHeight;y++)</pre>
```

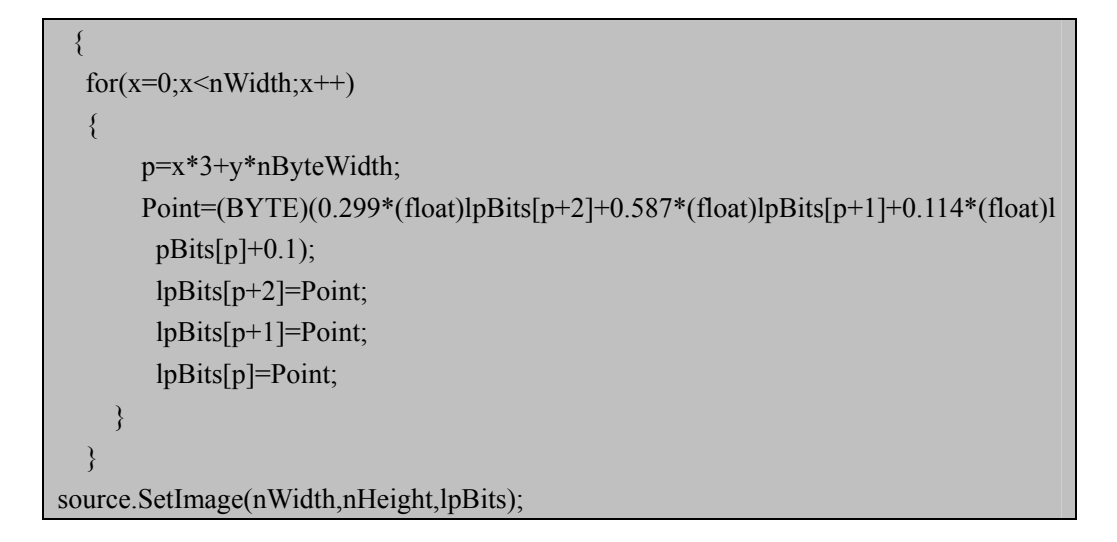

至此,编译我们所构建的程序,并打开一个 bmp 文件,点击"直方图均衡化"按钮,程序就对打开的 bmp 文件进行直方图均衡化处理,并将处理的结果显示在右侧的窗格中,如下图所示:

| 💑 HistDemoA |                       |
|-------------|-----------------------|
| 原始图像        | 直方图均衡化处理后的图像          |
|             | Татераа       Канкана |
|             |                       |

图 10

这样,我们就成功的构建了一个直方图均衡化处理的程序。